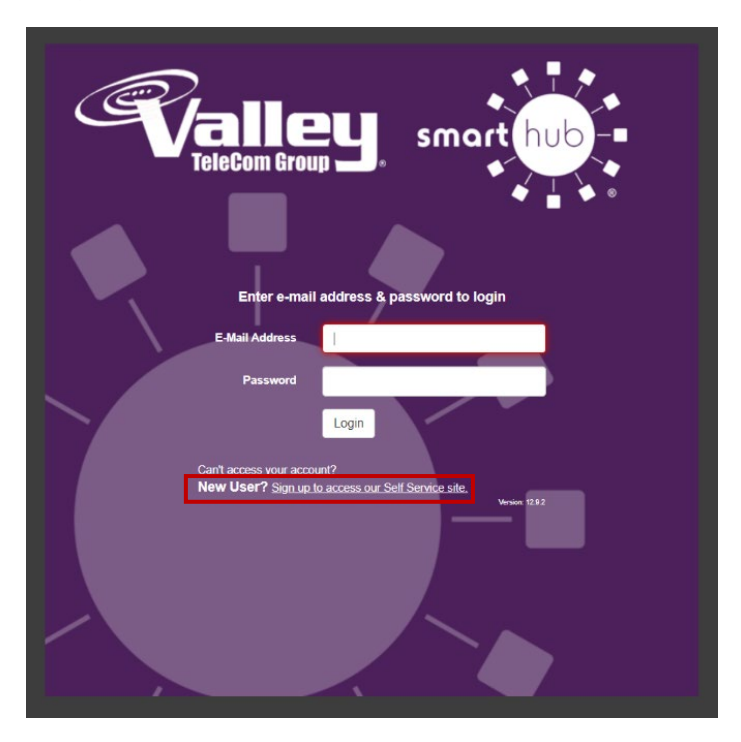

Step One: Click "Sign up to access our Self Service site"

**Step Two:** Enter your account number, last name or business name, and e-mail address.

Please note: If viewing a January 2019 or older statement, your new account number is your customer number without the dash. For example: Customer number 58555-001 is account number 58555001.

| <b>Valley</b> | High-Speed Intern<br>Phone<br>Business Solution                    | net<br>ns     |  |  |  |
|---------------|--------------------------------------------------------------------|---------------|--|--|--|
|               |                                                                    |               |  |  |  |
| Т             | To register as a new user, please enter the following information. |               |  |  |  |
|               |                                                                    |               |  |  |  |
|               | Billing Account Number                                             |               |  |  |  |
|               |                                                                    |               |  |  |  |
|               | Last Name or Business                                              |               |  |  |  |
|               |                                                                    |               |  |  |  |
|               | E-mail Address                                                     |               |  |  |  |
|               |                                                                    |               |  |  |  |
|               | Confirm E-mail Address                                             |               |  |  |  |
|               |                                                                    |               |  |  |  |
|               |                                                                    | Submit Cancel |  |  |  |

## Signing up for Valley TeleCom Group's SmartHub

**Step Three:** Enter the mailing zip code and security password that matches your account. Please call 800-421-5711 if you do not know your security password. Check the "I'm not a robot" box and then click submit.

| Please answer the following a<br>Mailing ZIP Code: | bout the account that you  | are trying to register in order to | protect you against identity theft. |
|----------------------------------------------------|----------------------------|------------------------------------|-------------------------------------|
| Security Password:                                 |                            |                                    |                                     |
| l'm not a robot                                    | reCAPTCHA<br>Privacy-Terms |                                    |                                     |
|                                                    | Submit Cancel              |                                    |                                     |

**Step Four:** Congratulations, your registration is complete. Check your e-mail for a temporary password. Revisit the login page (<u>https://vtc.smarthub.coop</u>) to sign in. You will be prompted to change your password.

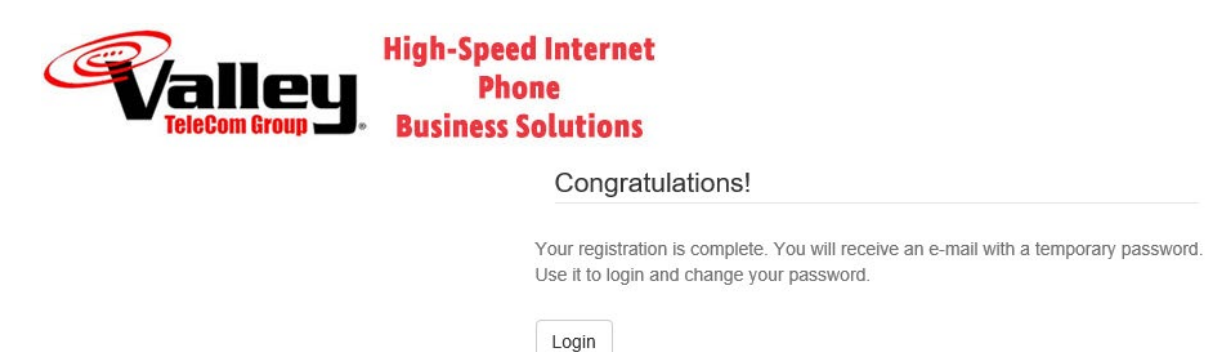